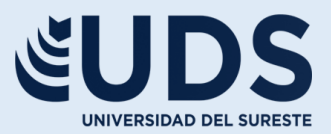

## Nombre del Alumno:

Juan Pablo Palacios González

## **Nombre del Profesor:**

Andrés Alejandro Reyes Molina

## Nombre del Trabajo:

Supernota

## **Materia:**

Computacion VERSIDAD DEL SURESTE

# **Grado:**

**Primer Cuatrimestre** 

## **Grupo:**

LNU-01

Comitán de Domínguez, Chiapas a 13 de Noviembre del 2022

#### REFERENCIAS

- 1. Coloque el cursor al final del texto que quiera citar
- 2. Vaya a Referencias>Estilo y elija un estilo de cita
- 3. Seleccione Insertar cita
- 4. Elija Agregar nueva fuente y rellene la información acerca de su fuente

| w | APA tak               | ole of contents.c | locx |
|---|-----------------------|-------------------|------|
|   |                       |                   |      |
|   |                       |                   |      |
|   |                       |                   |      |
|   |                       | Contents 🚽        | 3    |
|   |                       |                   |      |
|   | Introduction          |                   |      |
|   | Literature Review     |                   |      |
| , | Methodology.          |                   |      |
| 3 | Sampling Method       |                   |      |
|   | Procedure             |                   |      |
|   | Data Analysis         |                   | 19   |
|   | Results               |                   |      |
|   | Survey Data           |                   |      |
|   | Interview Data        |                   |      |
|   | Discussion            |                   |      |
|   | Conclusion            |                   |      |
|   | Recommendations       |                   |      |
|   | Reference List        |                   |      |
|   | Appendix A. Interview |                   |      |
|   | Transcripts           |                   | 45   |
|   |                       |                   |      |

#### ador Insertar cita • Administrar fuentes Estilo: APA Bibliografía • Agregar nuevo fuente... Agregar nuevo marcador de posición...

### TABLAS DE CONTENIDO Y MODELO APA

- 1. Coloque el cursor en el lugar donde desea agregar la tabla de contenido.
- 2. Vaya a Referencias > Tabla de contenido. y elija un estilo automático.
- 3. Si realiza cambios en el documento que afectan a la tabla de contenido, actualice la tabla de contenido haciendo clic con el botón secundario en la tabla de contenido y seleccionando Actualizar campo.

#### Si faltan entradas

Las entradas que faltan suelen suceder porque los títulos no tienen formato de título.

- 1. Para cada título que desee en la tabla de contenido, seleccione el texto del título.
- 2. Vaya a la Página de inicio > estilos y, después, haga clic en Título 1.
- 3. Actualice la tabla de contenido

#### NOTAS AL PIE

- 1. Haga clic en el lugar donde desee agregar la nota al pie.
- 2. Haga clic en Referencias > Insertar nota al pie.

Word inserta una marca de referencia en el texto y agrega la marca de nota al pie en la parte inferior de la página.

3. Escriba el texto de la nota al pie.

| Referencias                                              | Programador 🔎 Buscar                                         |
|----------------------------------------------------------|--------------------------------------------------------------|
| Inota<br>inota<br>tes<br>Búsqueda<br>inteligente<br>Rese | NAG orígenes<br>ie: APA v lacott<br>Lion APA - Sexta edición |
| 1                                                        | Chicago<br>Decimoquinta edición<br>GB7714<br>2005            |

| nato Referenc       | cias | Correspondenc    | ia Revisar     | Vista       | ♀ ¿Qué de        |
|---------------------|------|------------------|----------------|-------------|------------------|
| ertar nota al final |      | - Admin          | istrar fuentes |             | ) Insertar Tabla |
| uiente nota al pie  | Ŧ    | Incertar         | APA 👻          |             | Actualizar tab   |
| strar notas         |      | cita - E Bibliog | APA            |             | <b></b>          |
| al pie              | E.   | Citas y biblic   | Sexta edición  |             |                  |
|                     |      |                  | Chicago        |             |                  |
|                     |      |                  | Decimoquinta   | edición     |                  |
|                     |      |                  | GB7714         |             |                  |
|                     |      |                  | 2005           |             |                  |
|                     |      |                  | GOST - Order   | n de nombre |                  |
|                     |      |                  | 2003           |             |                  |
|                     |      |                  | GOST - Order   | n de título |                  |
|                     |      |                  | 2003           |             |                  |

### CITAS Y BIBLIOGRAFÍAS

Con orígenes de citas en el documento, ya estará listo para crear una bibliografía.

- 1. Coloque el cursor donde desee la bibliografía.
- 2. Vaya a referencias > bibliografía y elija un formato.

Sugerencia: Si citar un nuevo origen, agregar a la bibliografía, haga clic en cualquier lugar de la bibliografía y seleccione actualizar citas y bibliografía.

### TÍTULOS

Puede agregar títulos a las ilustraciones, ecuaciones o a otros objetos. Un título es una etiqueta numerada, como "Ilustración 1", que puede agregar a una ilustración, a una tabla, a una ecuación o a otro objeto. Está formado por texto personalizable ("Ilustración", "Tabla", "Ecuación" u otra cosa que escriba) seguido de un número o letra en orden (normalmente "1, 2, 3..." o "a, b, c...") que, opcionalmente, puede ir seguido de algún texto descriptivo adicional.

| ista Ayuda                                                                                                    | ♀ ¿Qué desea ha  | cer?     | Ş                                                                                                    | 2 c |  |  |  |
|----------------------------------------------------------------------------------------------------|------------------|----------|----------------------------------------------------------------------------------------------------|-----|--|--|--|
| AaBbCcDc                                                                                                    | AaBbCcDt AaB     | AaBbCo   | AaBbCcC AAB AaBbCcC                                                                                                   |     |  |  |  |
| 1 Normal                                                                                                    | 1 Sin espa Títul | 0        | Actualizar Título 1 para que coincida con la selección                                                                |     |  |  |  |
| 5                                                                                                    |                  | <u>A</u> | Modificar                                                                                                    |     |  |  |  |
|                                                                                                    |                  | 1        | Seleccionar todo: (sin datos)                                                                                         |     |  |  |  |
| ción inclusiva para niños con discap<br>uijote de aquella manera, con muestras de<br>un hombre más que otro si no hace más q |                  |          | Cambia <u>r</u> nombre<br>Quitar de galería de estilos<br>Agregar galería a la barra de herramientas de acceso rápido |     |  |  |  |

## GENERACIÓN DE ÍNDICES

Después de marcar las entradas, estará listo para insertar el índice en el documento.

- 1. Haga clic en el lugar donde desea agregar el índice.
- 2. En la pestaña Referencias, en el grupo Índice, haga clic en Insertar índice.
- 3. En el cuadro de diálogo Índice, puede elegir el formato de las entradas de texto, números de páginas, pestañas y caracteres de relleno
- 4. El aspecto general del índice se puede cambiar con las opciones del menú desplegable Formatos. En la ventana de la parte superior izquierda se muestra una vista previa.
- 5. Haga clic en Aceptar.

### FORMULARIO, CREACIÓN Y PROTECCIÓN

Paso 1: Mostrar la pestaña de Desarrollador

Periodo Formativo (1800 a. C. y 200 a. C.)\_
Culturas Regionales[editar]

8.1 La cultura lambayeque\_\_\_\_\_\_ 8.2 La cultura chincha se desarrolló en los vall

6.1 La cultura nazca se desarrolló básicam 7. El Imperio Huari

7.1 La cultura Huari se expandie 8. Estados Regionales Tardíos

1. Historia del Perú\_\_\_\_\_ 1.1 Índice

1.2 Periodo Lítico Periodo Arcaico

3. El Antiguo Perú \_\_\_\_\_ 4. Precerámico Tardío

ÍNDICE

Paso 2: Abrir una plantilla o un documento sobre el que basar el formulario

Paso 3: Agregar contenidos al formulario

En la pestaña de Desarrollador, haga clic en el Modo de diseño y luego inserte los controles que quiera.

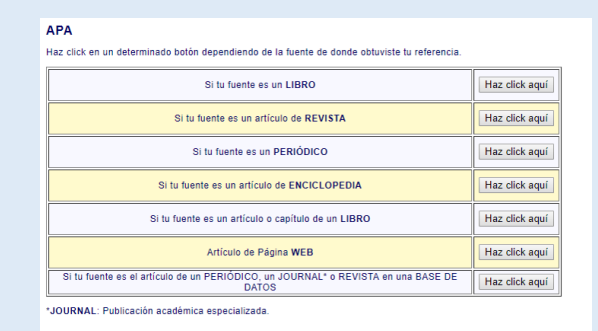

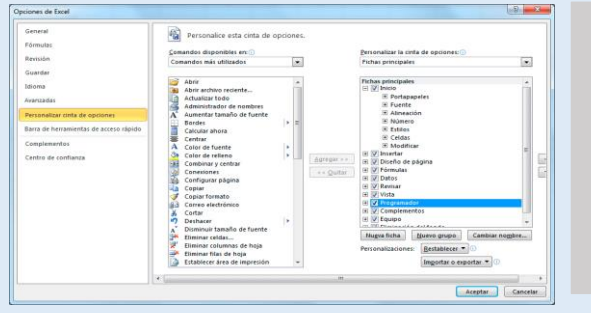

### INTRODUCCIÓN A LAS MACROS AUTOMÁTICOS

Una macro es básicamente una serie de comandos e instrucciones que son agrupan de forma conjunta en un mismo comando para completar una tarea de forma automática. La forma más fácil de crear una macro es permitir que Word registre cada acción que llevamos a cabo y, posteriormente, ejecutar dentro de Word las acciones deseadas asociadas a la edición de los datos. Una vez grabado, podremos indicarle a Word que repita lo que realizamos en cualquier momento.

### Bibliografía

https://plataformaeducativauds.com.mx/assets/docs/libro/LNU/2c0d83871bc4a208813eae07bff4 f8b9-LC-LNU105%20.pdf

https://support.microsoft.com/es-es/office/crear-una-bibliograf%C3%ADa-citas-y-referencias-17686589-4824-4940-9c69-342c289fa2a5

https://www.scribbr.es/normas-apa/tabla-de-contenido/

https://www.internetastic.com/word/formato-apa/

https://tesisymasters.com.ar/titulos-y-subtitulos-en-formato-apa/